# How do I submit my insurance waiver?

- Log into <u>e-Campus</u>
- Select "URI Student Services" from the menu
- Now, select "Insurance Waiver". You will see the following message indicating the term you are

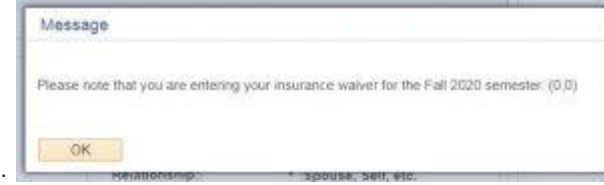

submitting a waiver for:

• Now, click "OK". You will see the following screen

|                                                                                                    | ent Services > Insurance Waiver                                            |                                                   |                                                                     |                                                                    |
|----------------------------------------------------------------------------------------------------|----------------------------------------------------------------------------|---------------------------------------------------|---------------------------------------------------------------------|--------------------------------------------------------------------|
| udent Health Insurance Waive                                                                                                | r                                                                          |                                                   |                                                                     |                                                                    |
| Health Inst                                                                                                    | rance Waiver Request                                                       | Waiver Status:                                    | S - Submitted, A                                                    | A - Approved, R - Rejected, C - Cancelle                           |
| Student Information                                                                                                    |                                                                            |                                                   |                                                                     |                                                                    |
| Name:<br>Student ID:<br>'Email Address:                                                                                     | Waiver ID:                                                                 | DOB:<br>*Phone Number:                            | Format: XXX<br>Do not inclu                                         | (XXXXXXX (Includes Area Code)<br>de a dash within the phone number |
| Insurance Information                                                                                                    |                                                                            |                                                   |                                                                     |                                                                    |
| Please provide the complete<br>and numerical family memb<br>02.<br>Group Number (If Applicable)<br>"Policy Number/Member ID | Policy Number/Member ID includ<br>er code. Example: XXH039682341<br>:<br>: | ing any alphabetic prefix<br>or 20747-0356497821- | *Last Name:<br>*Birth Date:<br>Relationship:<br>*Address:<br>*City: | Must be: MM/DD/YYYY   Spouse, Self, etc.                           |

- Enter your preferred email address, which we will use to contact you regarding the status of your insurance waiver.
- Enter your 10 digit preferred phone number. Please **do not** insert any dashes (-).
- Click on the magnifying glass to the right of the "Insurance Company list" field.

| ident Health Insurance Walver                                                                                                    |                                                               |                                                        |                                                                                                    |                                             |
|----------------------------------------------------------------------------------------------------|---------------------------------------------------------------|--------------------------------------------------------|----------------------------------------------------------------------------------------------------|---------------------------------------------|
| Health Insur                                                                                                    | ance Waiver Request                                           | Waiver Status:                                         | S - Submitted, /                                                                                                    | A - Approved, R - Rejected, C - Cance       |
| Student Information                                                                                                    |                                                               |                                                        |                                                                                                    |                                             |
| Name:<br>Student ID:                                                                                                    | Waiver ID:                                                    | DOB:                                                   | Format: XX                                                                                                    | XXXXXXXX (Includes Area Code)               |
| Ellian Audress.                                                                                                    |                                                               |                                                        | Do not inclu                                                                                                    | de a dash within the phone number           |
| nsurance Informati                                                                                                    |                                                               |                                                        |                                                                                                    | P                                           |
| Insurance Co. List:                                                                                                    | *Insurance Co. Name:                                          | 51                                                     | ubscriber information                                                                                                    |                                             |
|                                                                                                    | 1                                                             | £                                                      | *First Name:                                                                                                    |                                             |
|                                                                                                    |                                                               |                                                        |                                                                                                    |                                             |
|                                                                                                    |                                                               |                                                        | ti act Names                                                                                                    |                                             |
| Please provide the complete<br>and numerical family membe                                                                                                    | Policy Number/Member ID inclu<br>r code. Example: XXH03968234 | iding any alphabetic prefix                            | *Last Name:                                                                                                    |                                             |
| Please provide the complete<br>and numerical family membe<br>02.                                                                                                    | Policy Number/Member ID inclu<br>r code. Example: XXH03968234 | iding any alphabetic prefix<br>11 or 20747-0356497821- | *Last Name:                                                                                                    | Must be; MM/DD/YYYY                         |
| Please provide the complete<br>and numerical family membe<br>02.<br>Group Number (If Applicable):                                                                                             | Policy Number/Member ID inclu<br>r code. Example: XXH03968234 | ding any alphabetic prefix<br>11 or 20747-0356497821-  | *Last Name:                                                                                                    | Must be: MM/DD/YYYY                         |
| Please provide the complete<br>and numerical family membe<br>02.<br>Group Number (If Applicable):<br>"Policy Number/Member ID:                                                                | Policy Number/Member ID inclu<br>r code. Example: XXH03968234 | iding any alphabetic prefix<br>11 or 20747-0356497821- | *Last Name:<br>*Birth Date:<br>*Relationship:                                                                                                    | Must be; MM/DD/YYYY    Spouse, Self, etc.   |
| Please provide the complete<br>and numerical family member<br>02.<br>Group Number (If Applicable):<br>*Policy Number/Member ID:<br>Claim Advance.                                             | Policy Number/Member ID inclu<br>r code. Example: XXH03968234 | iding any alphabetic prefix<br>11 or 20747-0356497821- | *Last Name:<br>*Birth Date:<br>*Relationship:<br>*Address:                                                                                                    | Must be: MM/DD/YYYY    Spouse, Self, etc.   |
| Please provide the complete<br>and numerical family membe<br>02.<br>Group Number (If Applicable):<br>*Policy Number/Member ID:<br>Claim Address:                                              | Policy Number/Member ID inclu<br>r code. Example: XXH03968234 | iding any alphabetic prefix<br>11 or 20747-0356497821- | *Last Name:<br>*Birth Date:<br>*Relationship:<br>*Address:<br>*City:                                                                                                    | Must be; MM/DD/YYYY<br>• Spouse, Self, etc. |
| Please provide the complete<br>and numerical family membe<br>02.<br>Group Number (If Applicable):<br>*Policy Number/Member ID:<br>Claim Address:<br>Claim City:                               | Policy Number/Member ID inclu<br>r code. Example: XXH03968234 | iding any alphabetic prefix<br>11 or 20747-0356497821- | *Last Name:<br>*Birth Date:<br>*Relationship:<br>*Address:<br>*City:                                                                                                    | Must be: MM/DD/YYYY     Spouse, Self, etc.  |
| Please provide the complete<br>and numerical family membe<br>02.<br>Group Number (If Applicable):<br>*Policy Number/Member ID:<br>Claim Address:<br>Claim City:<br>Claim State:               | Policy Number/Member ID inclu<br>r code. Example: XXH03968234 | nding any alphabetic prefix<br>11 or 20747-0356497821- | *Last Name:<br>*Birth Date:<br>*Relationship:<br>*Address:<br>*City:<br>*State:                                                                                              | Must be: MM/DD/YYYY    Spouse, Self, etc.   |
| Please provide the complete<br>and numerical family membe<br>02.<br>Group Number (If Applicable):<br>*Policy Number/Member ID:<br>Claim Address:<br>Claim City:<br>Claim State:<br>Claim Zip: | Policy Number/Member ID inclu<br>r code. Example: XXH03968234 | nding any alphabetic prefix<br>11 or 20747-0356497821- | *Last Name:<br>*Birth Date:<br>*Relationship:<br>*Address:<br>*City:<br>*State:<br>*Zip:                                                                                     | Must be: MM/DD/YYYY   Spouse, Self, etc.    |
| Please provide the complete<br>and numerical family membe<br>02.<br>Group Number (If Applicable):<br>*Policy Number/Member ID:<br>Claim Address:<br>Claim City:<br>Claim State:<br>Claim Zip: | Policy Number/Member ID inclu<br>r code. Example: XXH03968234 | nding any alphabetic prefix<br>11 or 20747-0356497821- | *Last Name:<br>*Birth Date:<br>*Relationship:<br>*Address:<br>*City:<br>*State:<br>*Zip:<br>I do not want the Un<br>Plan. I certify that I1<br>indicated above, wh<br>year.  | Must be: MM/DD/YYYY                         |
| Please provide the complete<br>and numerical family membe<br>02.<br>Group Number (If Applicable):<br>*Policy Number/Member ID:<br>Claim Address:<br>Claim City:<br>Claim State:<br>Claim Zip: | Policy Number/Member ID inclu<br>r code. Example: XXH03968234 | nding any alphabetic prefix<br>11 or 20747-0356497821- | *Last Name:<br>*Birth Date:<br>*Relationship:<br>*Address:<br>*City:<br>*State:<br>*Zip:<br>I do not want the Un<br>Plan. I certify that I I<br>indicated above, wh<br>year. | Must be: MM/DD/YYYY                         |

• You will be presented with a list of Insurance Companies. Search for your insurance company by entering in the first few letters of the name at the top of the screen in the field that says "Insurance Company Name" and change the drop down arrow from "begins with" to "Contains", then select "Look Up". Simply click on the Insurance Company Name and in the insurance company name will automatically populate in your waiver.

| ing an instance of cases                                                                                                    | CARD NAME TAXABLE AND A                                                                                                    |                                                                                                    |
|----------------------------------------------------------------------------------------------------|----------------------------------------------------------------------------------------------------|----------------------------------------------------------------------------------------------------|
| and the second second                                                                                                    | states deletes a second state and                                                                                                    |                                                                                                    |
|                                                                                                    | free or the second second seco |                                                                                                    |
| Lose La                                                                                                    | Care - Cancel Dirt Linned                                                                                                    |                                                                                                    |
|                                                                                                    |                                                                                                    |                                                                                                    |
| learch Res                                                                                                    | uts                                                                                                    |                                                                                                    |
| 10) Ex 82:00                                                                                                    | Listing to a hereige the tau on subtrains                                                                                                    | here the steep and the tax                                                                                                    |
| Annalise C.M.                                                                                                    | The second diversity in the second                                                                                                    | Annual Control of Stations                                                                                                    |
| 31                                                                                                    | The second second                                                                                                    | Bowards Lovenie Aldress                                                                                                    |
| 120                                                                                                    | LIST NO. COM SCIENCE (FVAL                                                                                                    | EG. BOA 2007                                                                                                    |
| ALL GALLER                                                                                                    | COLLEADOR HEALTERS                                                                                                    | F.0.832.000                                                                                                    |
| NORT .                                                                                                    | AME HERE THIS ARE SETTING                                                                                                    | THE REPORT OF A REAL PROPERTY OF A REAL PROPERTY.                                                                                                    |
| 5.5                                                                                                    | ALL MILLING DAR, CLANCEWILL                                                                                                    | CONCERCION LINE                                                                                                    |
| 555 m                                                                                                    | ACCORDENTITY AND AND AND AND AND AND AND AND AND AND                                                                                                    | 50-80-Mile                                                                                                    |
| CALCULAR                                                                                                    | ALL DELIG PRODUCTION.                                                                                                    | CU.BUADRIN IN THE REAL PROPERTY OF                                                                                                    |
| Contraction of the                                                                                                    | March 10,000 1000.00                                                                                                    | And on the and the second larger as sed, based                                                                                                    |
| CO. And Store                                                                                                    | art Alexandra at the                                                                                                    | PARALISI BUTAL BUTAL PARA                                                                                                    |
| And and a state of the state of the state of | a second second and a second second second                                                                                                    | has a part of monoton of a good                                                                                                    |
| 2 March 1                                                                                                    | Contractor of the second                                                                                                    | The Area and the second second                                                                                                    |
| 710.                                                                                                    | on the sector is said to                                                                                                    | A CARGO AND AND AND AND A CARGO AND A CARGO AND A CARG |
| STREET, OAL                                                                                                    | APPEAR IN THAT BEFORE THE                                                                                                    | Provide Address                                                                                                    |
| a Tank of Long                                                                                                    | ARTING STATISTICS OF HEAD IN                                                                                                    | FORM WYDE                                                                                                    |
| AND THE OWNER                                                                                                    | Address of Taxaban, You W. Add.                                                                                                    | Fotossette                                                                                                    |
| 10.00                                                                                                    | ADDIRE AD DURADORDONAL COLARY                                                                                                    | ACCIDENT & HEALTH CLARKS TRAVELING. F.D. BOX 10101                                                                                                    |
|                                                                                                    | ACCOUNTS, WILFARD                                                                                                    | BLOWNE LIVELED TO BLOCK                                                                                                    |
|                                                                                                    | AND OF STREET, STREET, | 122 MC REAR AND AND AND AND AND AND                                                                                                    |
| W                                                                                                    | AN ME CO LIPIA DISTORT                                                                                                    | THE PLOCE & PARTICIPALITY                                                                                                    |
|                                                                                                    | ANV CONTRACTOR OF A                                                                                                    | E CROUND                                                                                                    |
| 10.00                                                                                                    | AN ARRESTOR - BROCK, PROVERS                                                                                                    | F 2000, 1779                                                                                                    |
| ALCOPACE.                                                                                                    | ALLINES INC.                                                                                                    | Y \$300.000                                                                                                    |
| SLED .                                                                                                    | ALLED HE HUT HOARD PLAN                                                                                                    | T C ROM MIN THE WORKS                                                                                                    |
| ALTMI.                                                                                                    | ALLSHIE RORPLACE OPOIDN                                                                                                    | 1211 AREPOCAN REPORTED DRIVE                                                                                                    |
| A REPORT OF                                                                                                    | ALSO MALINE DESIGNIT, FLAND AND                                                                                                    | 20200234                                                                                                    |
| LTVE.                                                                                                    | ALSO PENDEPLANE                                                                                                    | EddoLing                                                                                                    |
| 865                                                                                                    | MMA AVE ASSOCIATE LLC                                                                                                    | - ESBULEIRUI                                                                                                    |
| 0055.5X                                                                                                    | AMAXIAN MADING STATE                                                                                                    | ESEMIO .                                                                                                    |
| 100005-0000                                                                                                    | HERE AN ACMINISTRATING CROAT INC                                                                                                    | C. 5.990.5012                                                                                                    |
| 0555,8363.                                                                                                    | WHEN AN ADDRESS OF A DREAM AND A DREAM AND AND A DREAM AND AND AND AND AND AND AND AND AND AND                                                                                                    | San Maria                                                                                                    |
| 00555-8081                                                                                                    | AREAL STOLEN IN GROUP                                                                                                    | E CORRACTOR                                                                                                    |
| MALES, NUME,                                                                                                    | AND A REPORT OF A                                                                                                    | FLORIA THE                                                                                                    |
| COLOR STORY                                                                                                    | COMPARENT OF THE PARTY OF THE PARTY OF THE P | BUTTHE AUTOMIC TO THIS AND                                                                                                    |
| and the second                                                                                                    | CONTRACTOR OF THE OWNER OF THE OWNER                                                                                                    | Call Book, 199400                                                                                                    |
| ALC: NO TO ALC: NO                                                                                                    | Design of the ball of the barry of the barry                                                                                                    | FORM DISC.                                                                                                    |
| Control State                                                                                                    | And the up of the law of the state of the state of the                                                                                                    | THE COMPANY CONTENTS ON NAME IN                                                                                                    |
| AND ALL ALL A                                                                                                    | ADDRESS AND CONTRACT OF AN INCOME.                                                                                                    | Produce strategy                                                                                                    |
| Add of all property                                                                                                    | ALC: NOT                                                                                                    | Policy (the)                                                                                                    |
| AREAS HOLD                                                                                                    | MARRIENCICS.                                                                                                    | 27 MATER BT STRATICE                                                                                                    |
| ARGEN AND                                                                                                    | AND ALL ALL ALL ALL ALL ALL ALL ALL ALL AL                                                                                                    | P CORTA AND NO.                                                                                                    |
| AND INCOME.                                                                                                    | Address for the party of the second second s | P. 6 (0) at \$15.14                                                                                                    |
|                                                                                                    |                                                                                                    |                                                                                                    |

• If you can't locate your Insurance Company, search for "Other" and select that option. You will then need to enter the appropriate address information manually.

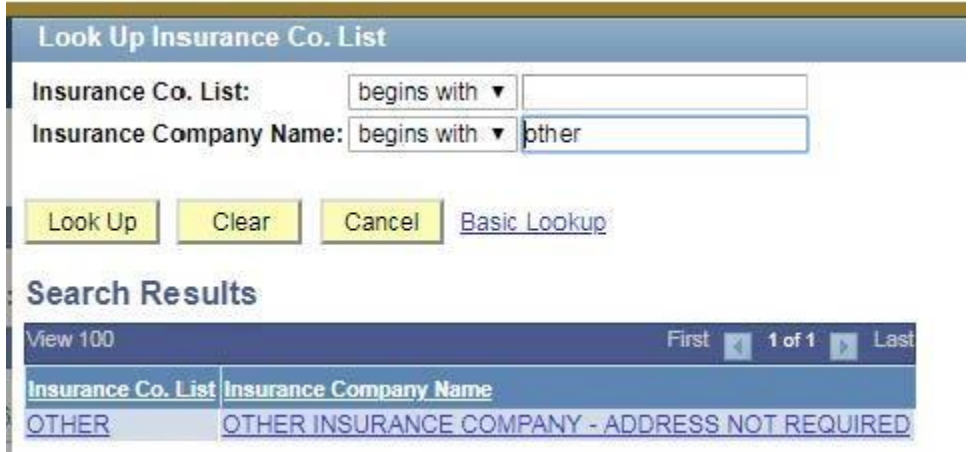

• Once your insurance company information has been entered, enter the "Subscriber Information" toward the right of the screen. This is the name, birth date, and relationship to you of the person whom the insurance policy is written for. This could be a parent, guardian, spouse or any other person whom carries you on their insurance. If you have your own insurance, simply enter your own name and birth date. To see a sample insurance card to help you with your waiver please <u>click here</u>.

| *First Name:                                                                 |                                                                                                    |
|------------------------------------------------------------------------------|----------------------------------------------------------------------------------------------------|
| *Last Name:                                                                  |                                                                                                    |
| *Birth Date:                                                                 | Must be: MM/DD/YYYY                                                                                         |
| *Relationship:                                                               | <ul> <li>Spouse, Self, etc.</li> </ul>                                                                      |
| *Address:                                                                    |                                                                                                    |
| *City:                                                                       |                                                                                                    |
| *State:                                                                      | Y                                                                                                    |
| *Zip:                                                                        |                                                                                                    |
| I do not want the U<br>Plan. I certify that I<br>indicated above, w<br>year. | niversity Student Health Insurance<br>have comparable coverage as<br>hich will be in force for the academic |
| Lag                                                                          | gree to the terms: 🔲                                                                                        |
|                                                                              |                                                                                                    |

- Once you have completed filling out this information, read the terms of the waiver and place a check box in the box following "I agree to the terms:".
- Finally, click "**Submit Waiver**" in the lower right corner of the screen. A message will appear indicating your waiver has been submitted:

| ng | Message                                                        |
|----|----------------------------------------------------------------|
| 1  | Your Health Insurance Waiver Request Has Been Submitted. (0,0) |
|    | ОК                                                             |
|    |                                                                |

• You will receive a confirmation email at the address you specified in the waiver. Your waiver will be reviewed and approved/rejected within 30 days of submission. Please submit your waiver by the posted deadline to avoid purchasing the school sponsored health insurance.

Should you have any questions, please contact us at 401-874-4774.

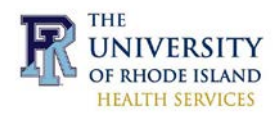

# **United Healthcare:**

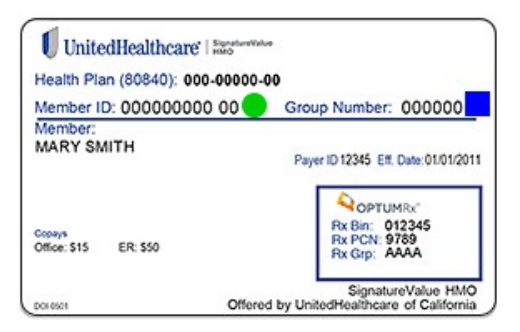

### **Blue Cross Blue Shield:**

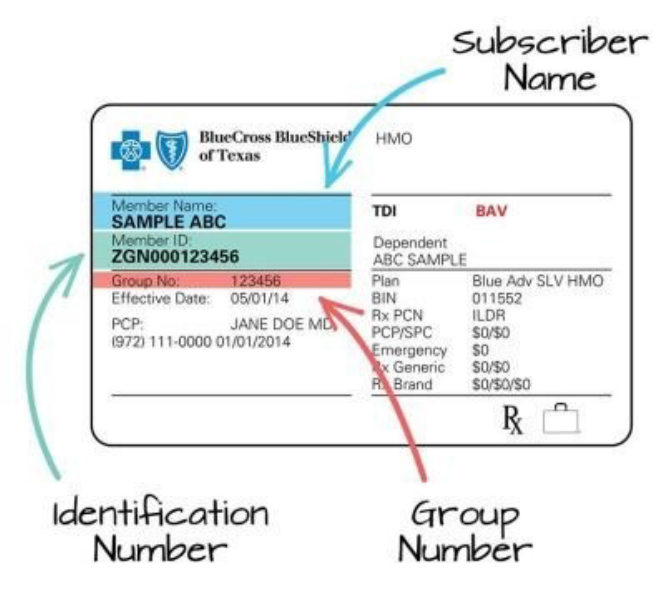

### <u>Aetna:</u>

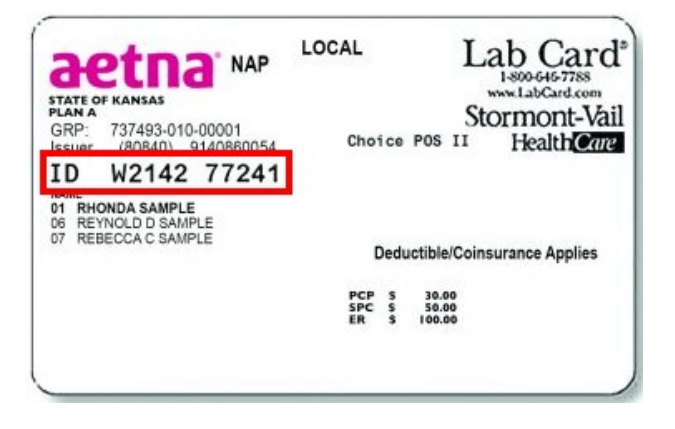

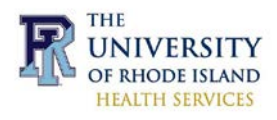

### Emblem Health:

| EmblemHealth                                                                                                    | Group Access<br>Rx PPO                                                                                            |
|----------------------------------------------------------------------------------------------------|----------------------------------------------------------------------------------------------------|
| MEMBER: JOHN G. SAMPL<br>ID NUMBER: 12345678900                                                                                       | EPLACEHOLDER                                                                                                    |
| Network: GHI Medicare Choic<br>CAT Code: KMG<br>Copay: PCP 55 SPEC \$10<br>Rx \$0/\$00%/0%<br>Preventive Dental:<br>Preferred Network | e PPO <u>MedicareR</u><br>ER \$50<br>Rx BIN#: 013344<br>Rx PCN#: 0020080229<br>Issuer#: (80840)<br>CMS#: H5528807 |

#### Kaiser Permanente:

| ġ | Kaiser Permanente                                          | •                |
|---|------------------------------------------------------------|------------------|
|   |                                                            | HAWAII REGION    |
|   | MEMBER ID NUMBER                                           |                  |
|   | LAST NAME, FIRST NAME,<br>x MM DD YYYY<br>GENDER BIRTHDATE | MI<br>MED REGION |

#### Premera BCBS:

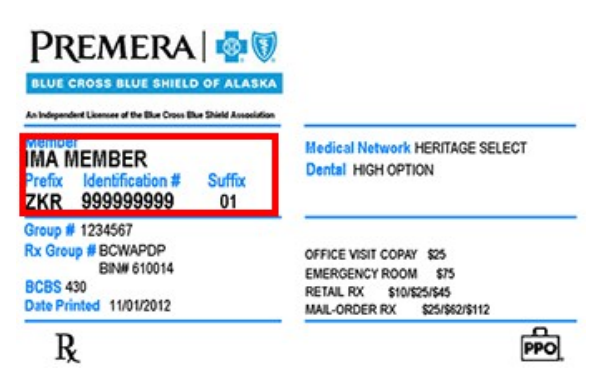

# <u>Tricare:</u>

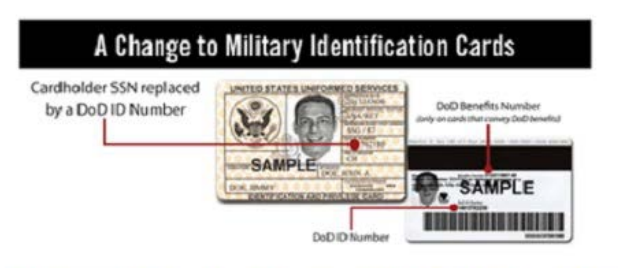

**DoD ID Number** – a 10-digit number that is NOT used for TRICARE **DoD Benefits Number (DBN)** – an 11-digit number that may be used for TRICARE EDI claim submissions

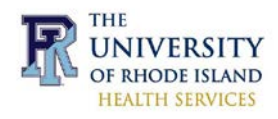

# **CDPHP:**

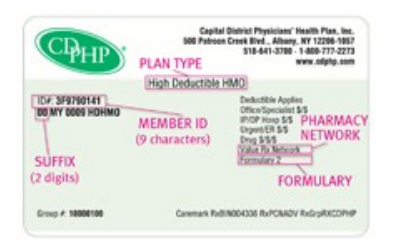

### Neighborhood Health Plan:

| Neighborhood<br>Health Plan                    |                                                        |
|------------------------------------------------|--------------------------------------------------------|
| John A Sample<br>NHP0000000<br>Maschealth 6    | PCP/Specialist 50/0<br>Preventive Services 50<br>ER 50 |
| RXBR: 004336<br>RXPCH: ADV<br>RXCARX#24 RX1653 |                                                        |
| NHP Connect                                    |                                                        |

# Anthem BCBS:

| BlueCross BlueShield                                   |                      | ney naranage                     | Expanded       |
|--------------------------------------------------------|----------------------|----------------------------------|----------------|
| JOHN Q. MEMBER                                         |                      |                                  | 135.1          |
| dentification Number<br><prefix><hcid></hcid></prefix> |                      |                                  | CHOICE         |
| Group Number<br>BC/BS Plan                             | 12345678 423/923     | PCP/Specialist Copay<br>Rx Copay | \$15/\$25      |
| RX BIN<br>PCN<br>RX Group                              | 003858<br>A4<br>WVEA | Tier 1/2/3                       | \$10/\$20/\$35 |
|                                                        |                      |                                  |                |

# <u>Tufts:</u>

| TUT IS               | 1 leann                    | lali              |      |
|----------------------|----------------------------|-------------------|------|
| TUFTS ASSOCIA        | TED HEALTH P               | INC               |      |
| MICHAEL SMITH        | 01 Group#                  | 16100000          |      |
| Copayments           | Office Visit               | Specialist        |      |
| R: \$150             | Tier 1: \$20               | Tier 1: \$35      |      |
| Preventive: \$0      | Tier 2: \$35               | Tier 2: \$45      |      |
|                      | Tier 3: \$50               | Tier 3: \$60      |      |
| Additional copaymen  | ts & deductibles may apply | 1.                |      |
| Member Services: (8  | 77) 658-3635               |                   |      |
| Jurse Line: (866) 20 | 1-7919                     | BxBin: 00433      | 6    |
| uffebealthelan com   | C/                         | REMARK RXPCN: ADV | XTHP |

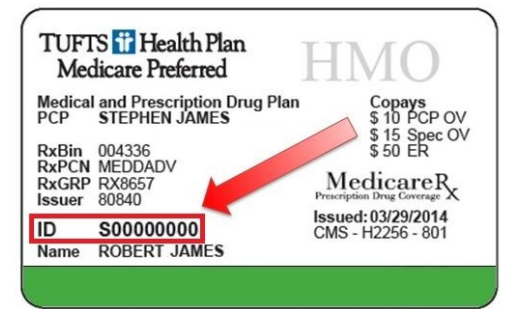

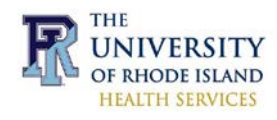

### Harvard Pilgrim:

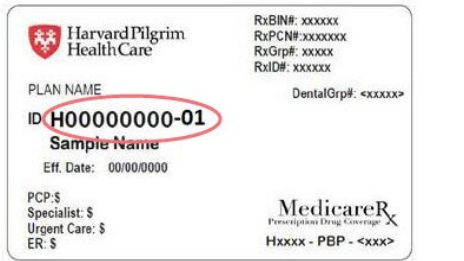

| Medical Claims:<br>HPHC Claims Dept.<br>P.O. Box 151288<br>Tampa, FL 33684<br>EDI Payer ID: 04245         | Behavioral Claims:<br>UBH<br>P.O. Box 30760<br>Salt Lake City, UT 84130                                | Dental Claims:<br>Dental Claims<br>P.O. Box 30567<br>Salt Lake City, UT 84130 |
|----------------------------------------------------------------------------------------------------|----------------------------------------------------------------------------------------------------|-------------------------------------------------------------------------------|
| Men                                                                                                    | ber Services: 888                                                                                      | -609-0692                                                                     |
| TTY/TDD:                                                                                                  | 711 www.harva                                                                                          | rdpilgrim.org                                                                 |
| Dental Customer Servi<br>Behavioral Health: 000-<br>Pharmacy Technical Supp<br>Part D Prior Authorization | ce: 000-000-0000 Dental Prov<br>000-0000 Provider Services: (<br>oof: 000-000-0000<br>on: 000-000-0000 | iders: 000-000-0000<br>000-000-0000                                           |
| Medimpact                                                                                                 |                                                                                                    | Dental<br>Benefit<br>Providers                                                |

### <u>Cigna:</u>

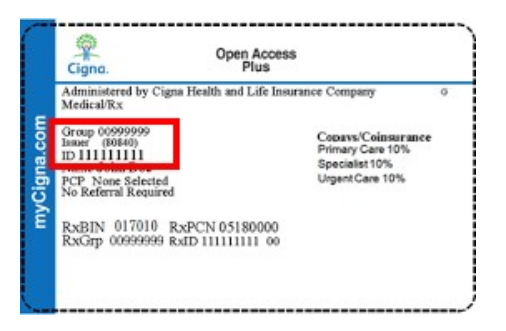

### **Coventry Health Care:**

| Health Care                                                         |                                                      | FrU                      |
|---------------------------------------------------------------------|------------------------------------------------------|--------------------------|
| MEMBER NAME:<br>MEMBER NUMBE<br>GROUP NUMBER                        | XXXXXXXMEMBERxNAN<br>R: XXMBRXNBRX<br>: XXGRPXNBRX   | Exxxxxxx                 |
| PLAN: XXXXPLANX<br>DATE OF BIRTH:<br>MEMBER RESPONS<br>PRIMARYOUTXX | TYPEXXXXX<br>XX/XX/XXXX<br>IBILITY:<br>SPECIALTY SPX | DRUG:RXx                 |
| Please refer to your                                                | Certificate of Covera                                | ge for coverage details. |

#### Horizon Blue Cross

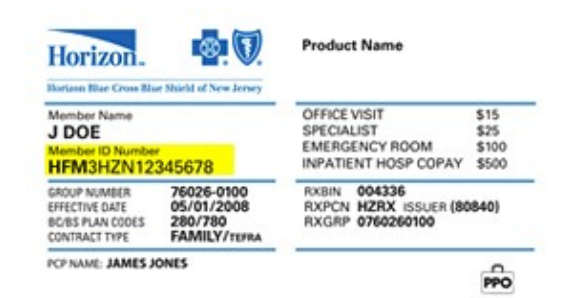